# ISTRUZIONI OPERATIVE PER L'AGGIORNAMENTO DEI DATI DEI COMITATI NEL RUNTS

PER I COMITATI GIA' TRASMIGRATI\*

#### AGGIORNAMENTO AL 07.09.2022

\* Liguria, Friuli Venezia Giulia, Emilia Romagna, Sardegna, Piemonte, Umbria, Lombardia (quest'ultima solo alcune Province).

Per controllare la lista enti iscritti <u>https://servizi.lavoro.gov.it/runts/it-it/Lista-enti</u> disponibile sia in formato .pdf che .xls

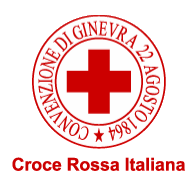

# PREMESSA

- Le presenti istruzioni operative sono state elaborate per rispondere ai dubbi più frequenti riportati dai Comitati al Servizio terzo settore (terzosettore.trasparenza@cri.it), anche per il tramite dei Comitati Regionali.
- Le risposte sono state pertanto ricavate utilizzando le prime positive esperienze dei Comitati trasmigrati.
- Ricordiamo che il Comitato Nazionale sarà l'ultimo a trasmigrare e, per questa ragione, non ha ancora accesso al portale RUNTS né può modificare direttamente i dati.
- Per facilitare la lettura delle slides si riporta una tabella contenente l'elenco delle informazioni richieste nel RUNTS.

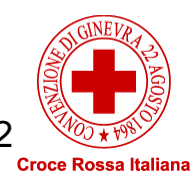

# **COME AVVIARE LA PRATICA**

Occorre entrare sul sito istituzionale del Ministero del Lavoro – RUNTS – Accedi al registro.

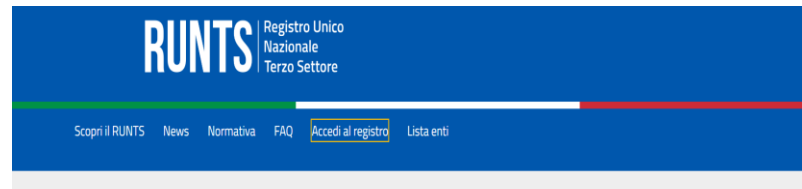

#### Scopri il RUNTS

Il Registro Unico Nazionale del Terzo Settore (RUNTS) è il registro telematico istituito presso il Ministero del Lavoro e delle Politiche Sociali in attuazione degli artt. 45 e segg, del Codice del Terzo Settore (Decreto Legislativo 3 luglio 2017, n. 117), per assicurare la piena trasparenza degli enti del Terzo settore (ETS) attraverso la pubblicità degli elementi informativi che vi sono iscritti.

N.B. Per entrare nel Registro serve lo SPID o la Carta di identità elettronica del Presidente

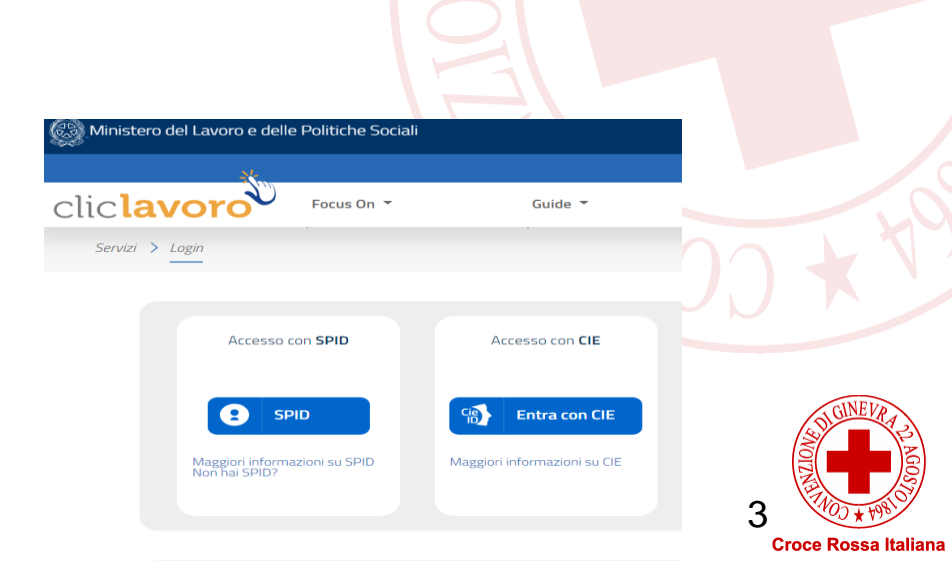

# SEGUE

# SOLO I COMITATI GIA' TRASMIGRATI potranno visualizzare i dati sul portale e dunque procedere con il caricamento della documentazione.

N.B. Non bisogna cliccare su iscrizione ma su <u>VARIAZIONE (vedi screen).</u> I Comitati CRI sono infatti già iscritti per effetto di trasmigrazione.

| RUNTS<br>stanze | Registro Unico<br>Nazionale<br>Terzo Settore | Tipo richiesta                                                               |               |               |                   |
|-----------------|----------------------------------------------|------------------------------------------------------------------------------|---------------|---------------|-------------------|
| Home            |                                              | Iscrizione                                                                   | Variazione    | Cancellazione | Deposito Bilancio |
| +<br>Richiedi   |                                              | Specifica ente                                                               | $\smile$      |               |                   |
| Lista Pratiche  |                                              | Codice Fiscale*<br>Campo obbligatorio<br>Il codice fiscale richiede 11 cifre | Denominazione | Ente*         |                   |
| Messaggi        |                                              |                                                                              |               |               | 305/305           |
| Feedback        |                                              |                                                                              |               | Annulla       | Prosegui          |
|                 |                                              |                                                                              |               |               |                   |
|                 |                                              |                                                                              |               |               |                   |

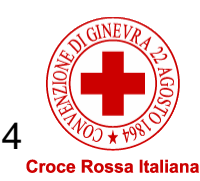

# IN CHE QUALITA' IL COMITATO CARICA I DATI

Il dubbio più frequente finora sollevato è cosa inserire nella sezione «in qualità di:»?

→ La risposta è SOGGETTO LEGITTIMATO PER L'AGGIORNAMENTO/DEPOSITO (NON Legale rappresentante della Rete associativa; quest'ultimo infatti è solo il Presidente Nazionale Francesco Rocca).

#### DISTINTA RUNTS

| Codice Pratica                                                   |                                          |
|------------------------------------------------------------------|------------------------------------------|
| compilata il <b>2<u>9/08/2022</u> alle 22:30:47</b>              |                                          |
| Il sottoscritto                                                  |                                          |
| Codice Fiscale                                                   |                                          |
| Telefono:                                                        |                                          |
| Indirizzo PEC:                                                   |                                          |
| in qualita' di Soggetto legittimato per l'aggiornamento/deposito |                                          |
| dell'Ente CROCE ROSSA ITALIANA COMITATO DI                       |                                          |
| con sede in prov. di                                             |                                          |
| Cod. Fiscale                                                     |                                          |
| sezione/i richiesta ORGANIZZAZIONI DI VOLONTARIATO               |                                          |
| presenta una domanda di Variazione Registro Unico Terzo Settore  |                                          |
| Data specifica variazione:                                       |                                          |
| e deposita i seguenti allegati:                                  | Inserire la data in cui vengono caricati |
| • • •                                                            | i dati sul RUNTS                         |

Alcuni suggerimenti ricavati dalle distinte

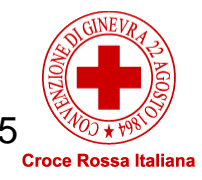

# IN CHE FORMATO CARICARE I DOCUMENTI

- Al termine di questa prima sezione, verrà richiesto il caricamento di alcuni documenti, tra cui la «Dichiarazione di appartenenza alla Rete CRI» (inviata dal Presidente Nazionale il 29.8.2022 e caricata su GAIA).
- SI RICORDA CHE TUTTI I DOCUMENTI DA CARICARE DOVRANNO RECARE IL FORMATO PDF/A CHE E' DIFFERENTE DAL FORMATO PDF SEMPLICE, DUNQUE NECESSITA DI QUESTA SPECIFICA.

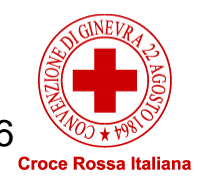

### DETTAGLIO SU ALCUNE VOCI: - DATA DI COSTITUZIONE (PUNTO J) - COMPAGINE SOCIALE (PUNTO R)

Prospetto dati compilati

(tra parentesi i codici informazione)

#### **DATI ENTE (modificato)**

Non richiede iscrizione come rete associativa (E) Sezione: ORGANIZZAZIONI DI VOLONTARIATO ( A ) Denominazione: CROCE ROSSA ITALIANA COMITATO DI • Partita Iva: Telefono: Forma Giuridica: ASSOCIAZIONE ( AC ) • Numero soci persona fisica: Email PEC: Data Atto Costitutivo: • Data ultimo aggiornamento statutario / regolamento: *Quale è la data di costituzione da inserire?* 

I Comitati costituiti **ex lege**, ovvero prima del 1.1.2014 dovranno indicare come data di costituzione quella del **1.1.2014**. **Quelli costituiti successivamente**, **dovranno indicare la data dell'atto di costituzione**.

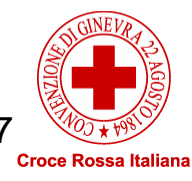

# - ATTIVITA' ESERCITATA (*PUNTO J*) - ALTRE ATTIVITA' ESERCITATE (*PUNTO L*)

Per prima cosa,

• barrare SI alla dicitura «Ente non commerciale».

Se il Comitato svolge attività che rientrano tra le c.d. «Attività diverse» (es. merchandising) dovrà barrare **SI** anche a «Previsione statutaria attività diverse» e inserire delle attività riferibili ai codici ATECO (vd allegato)

• Ente non commerciale: S

• Previsione statuaria attività diverse: S

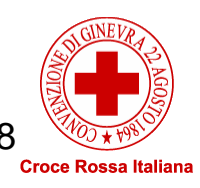

#### segue

La scelta dei codici ICNPO relativi alle «attività» - sia pur nell'ambito di un nucleo «comune» - è differente per ciascun Comitato.

#### Di seguito un fac-simile:

#### ATTIVITA' (modificato)

Ente non Commerciale: S

- Attività Interesse: SANITA' ( 3000 )
- Attività Interesse: SERVIZI SOCIALI (4000)
- Attività Interesse: PROMOZIONE DEL VOLONTARIATO (8200)
- Attività Interesse: SERVIZI DI ASSISTENZA NELLE EMERGENZE ( 4200 )
- Dettaglio Attività Esercitata: Interventi e servizi sociali ( A )
- Dettaglio Attività Esercitata: Interventi e prestazioni sanitarie ( B )
- Dettaglio Attività Esercitata: Prestazioni socio-sanitarie (C)
- Dettaglio Attività Esercitata: Educazione, istruzione e formazione professionale, nonchè le attività culturali di interesse sociale con finalità educativa (D)
- Dettaglio Attività Esercitata: Organizzazione e gestione di attività culturali, artistiche o ricreative di interesse sociale, incluse attività, anche editoriali, di promozione e diffusione della cultura e della pratica del volontariato e delle attività di interesse generale di cui al presente articolo (I)
- Dettaglio Attività Esercitata: Protezione civile (Y)

Con riferimento ai codici <u>ICNPO</u>, i più attinenti potrebbero essere:

#### Per la parte sanitaria:

- Cod. 3400 Altri Servizi sanitari
- Cod. 3000 Sanità

#### Per assistenza sociale (ove applicabile):

- Cod. 4000 Servizi sociali
- Cod. 4100 Servizi di Assistenza sociale
- Cod. 4200 Servizi di assistenza nelle emergenze (protezione civile assistenza a profughi e rifugiati)

Vd. All.B- Appendice A

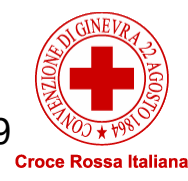

# - PERSONE TITOLARI DI CARICHE SOCIALI (PUNTO O)

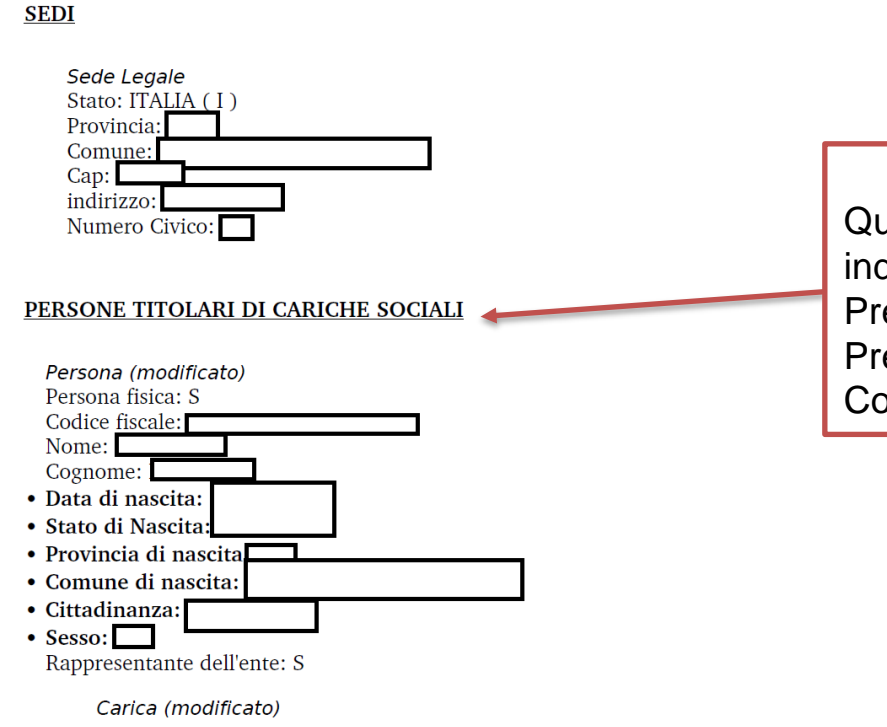

Qui dovranno essere indicati, oltre al Presidente, il Vice Presidente, i Consiglieri.

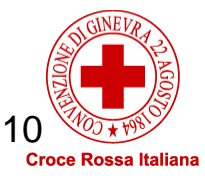

# - CONTRIBUTO 5 PER MILLE? (PUNTO P)

IL SISTEMA HA INSERITO IN AUTOMATICO «NO» NELLA SEZIONE ACCREDITAMENTO DEL 5/1000. QUALORA IL COMITATO FOSSE INTERESSATO O GIA' ACCREDITATO, OCCORRE MODIFICARE LA RISPOSTA IN «SI», AGGIUNGENDO IL PROPRIO IBAN.

**CINQUE PER MILLE (modificato)** 

- Accreditamento del 5/1000: In automatico è stato inserito «NO», barrare «SI» se interessati
- Iban:

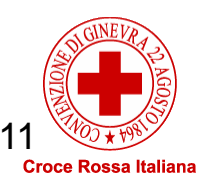

### - COMPOSIZIONE FORZA LAVORO E VOLONTARI (PUNTO Q)

#### Nella sezione dedicata alla «COMPOSIZIONE FORZA LAVORO E VOLONTARI» bisognerà inserire dati relativi al numero di dipendenti e volontari. Sul <u>fronte dipendenti</u> bisogna indicare:

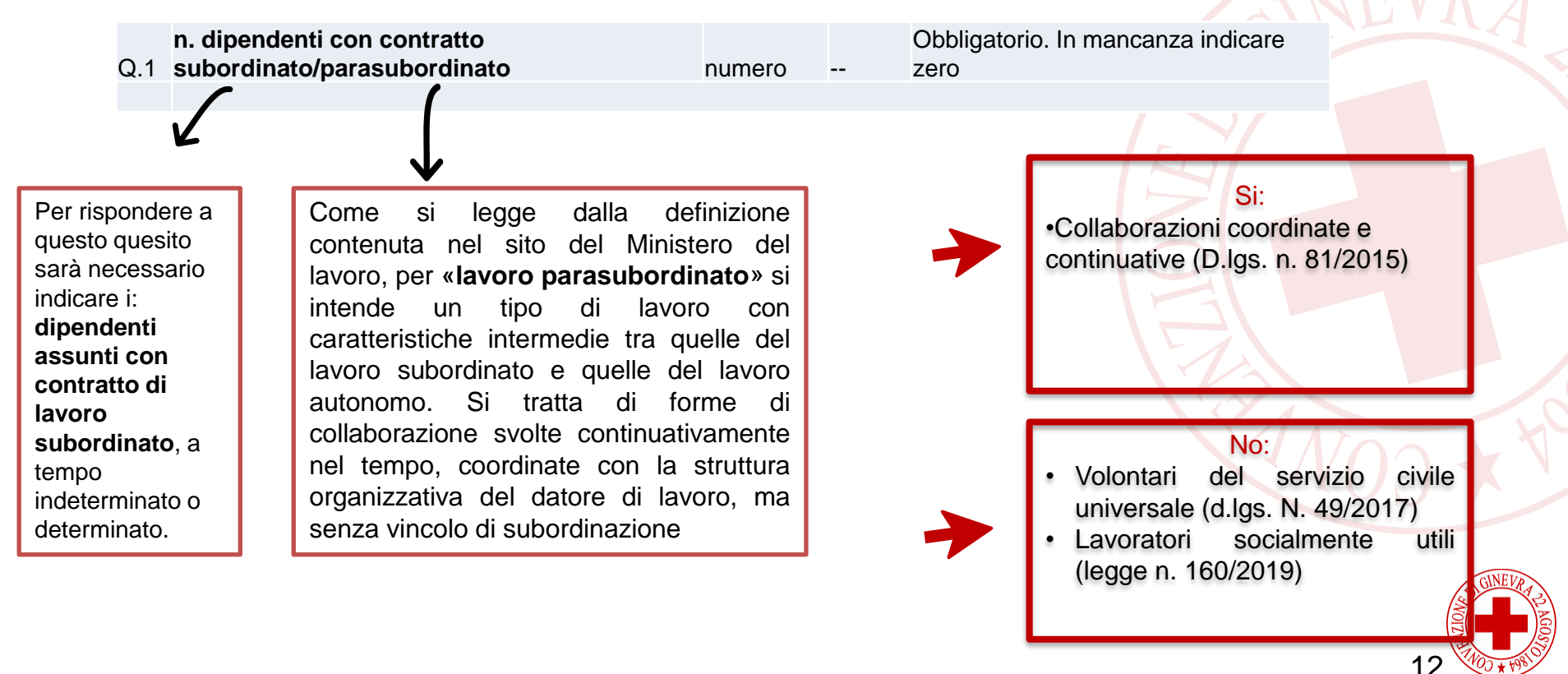

Croce Rossa Italiana

### - COMPOSIZIONE FORZA LAVORO E VOLONTARI (PUNTO Q)

Nella sezione dedicata alla «COMPOSIZIONE FORZA LAVORO E VOLONTARI» bisognerà inserire dati relativi al **numero di dipendenti e volontari**. Sul <u>fronte volontari</u>, al fine di rendere più chiari i dati, di seguito alcuni suggerimenti per l'estrazione.

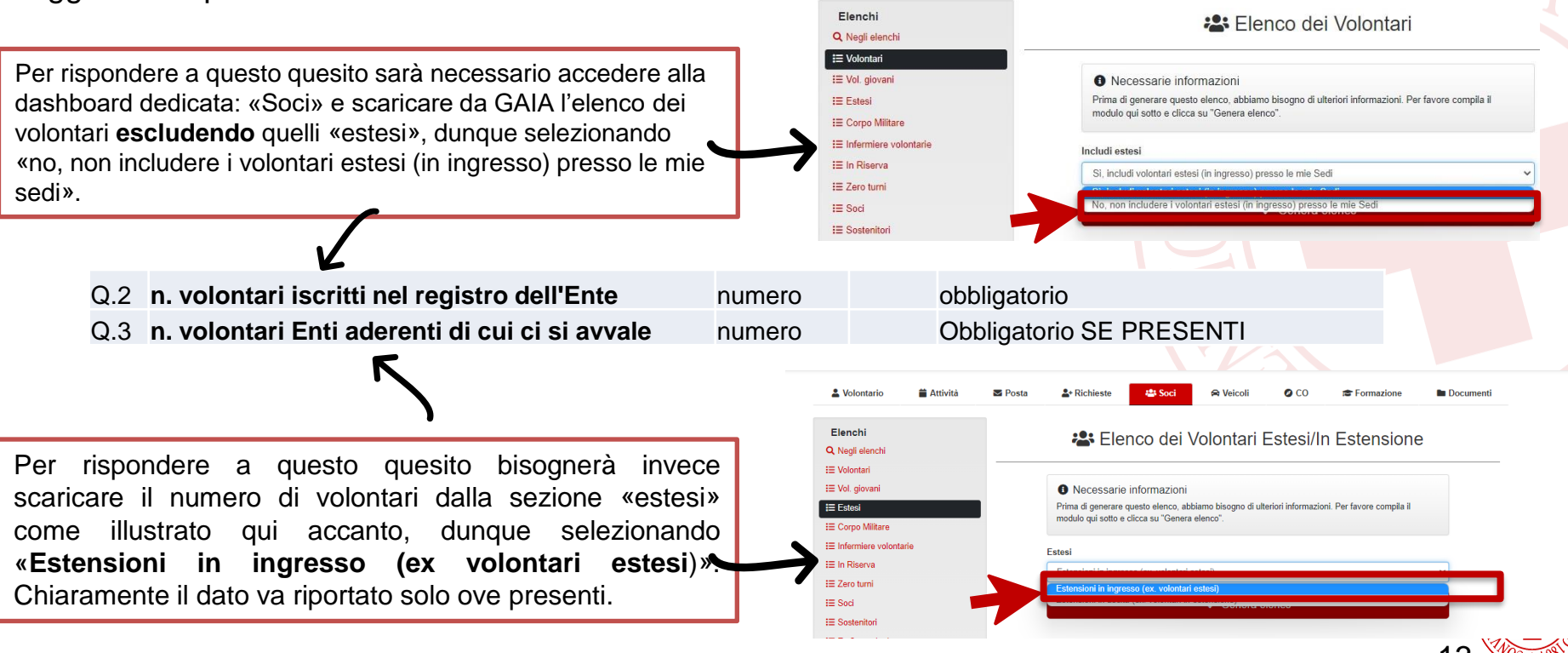

Croce Rossa Italiana

### - COMPAGINE SOCIALE (PUNTO R)

Nella sezione dedicata alla «**COMPAGINE SOCIALE**» bisognerà inserire dati relativi al «n. soci persona fisica», da estrarre da GAIA come segue

Il Presidente del Comitato, una volta effettuato l'accesso all'elenco "Soci", dovrà inserire nel campo: "Al giorno" la data alla quale generare l'elenco Soci. Cliccare dunque su «Genera Elenco».

Generato l'elenco, fare riferimento al numero in alto a destra (nell'esempio dello screen 146152 pp.)

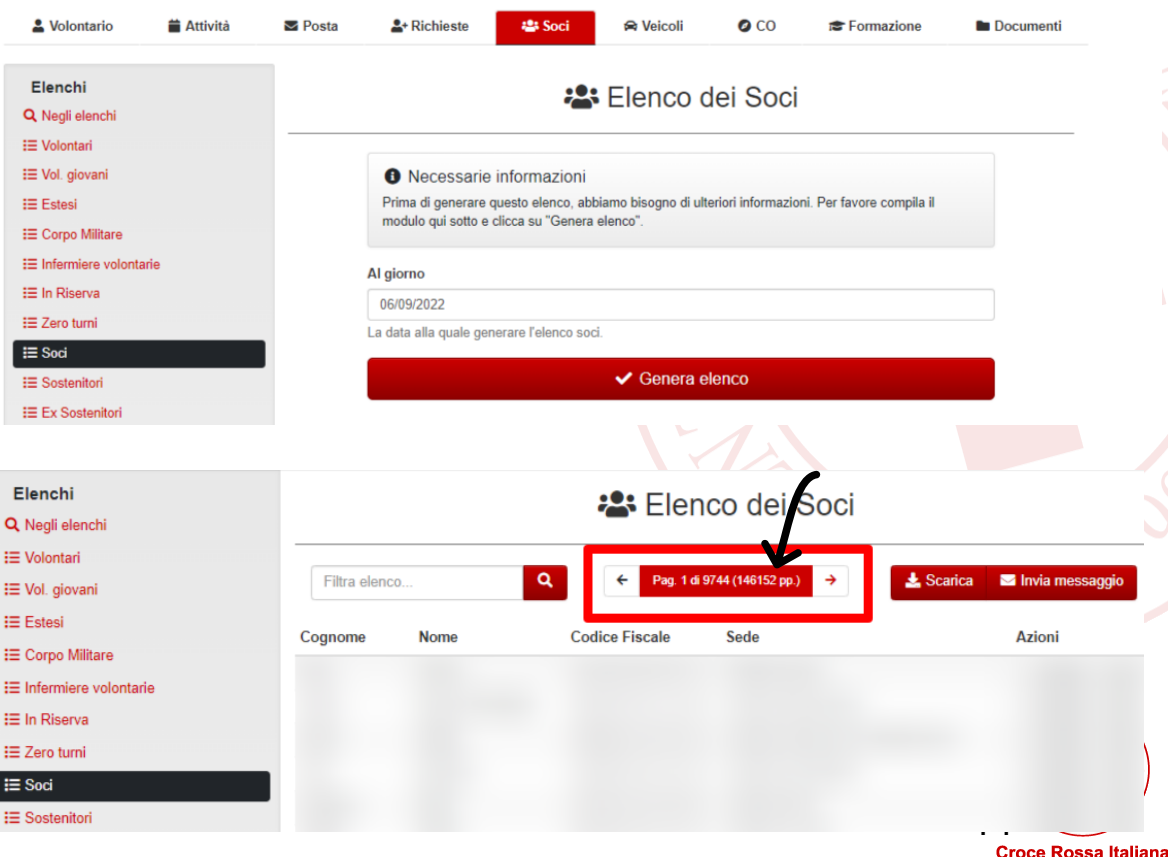

# - ORGANI DI AMMINISTRAZIONE, CONTROLLO E REVISIONE (PUNTO S)

#### AFFILIAZIONE/ADESIONE AD ENTE ASSOCIATIVO

#### • Ente associante (nuovo)

Codice fiscale ente associante: 13669721006 Denominazione ente associante: ASSOCIAZIONE DELLA CROCE ROSSA ITALIANA - ODV

#### ORGANI DI AMMINISTRAZIONE, DI CONTROLLO E REVISIONE

• Organo (nuovo) Data nomina: Tipo organo: CONSIGLIO DIRETTIVO ( CO ) N. componenti in carica: 5

• Organo (nuovo) Data nomina: Tipo organo: ORGANO DI REVISIONE COLLEGIALE ( RE ) N. componenti in carica: 1 Qui dovranno essere indicati:

- Consiglio Direttivo
- Eventuale Direttore/Segretario
- Revisore dei Conti
- Organo di controllo, se esistente e diverso dal Revisore

Per gli organi elettivi, inserire la data di inizio o rinnovo del mandato come da «Regolamento elezioni Organi Statutari Comitati CRI» (es. CD). Per gli altri, inserire la data della delibera dell'organo competente (es. Revisore).

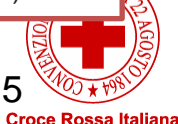

# **DEPOSITO ALLEGATI - PRATICA VARIAZIONE**

Gli allegati da caricare sul RUNTS sono:

#### nel caso di Comitati CRI costituiti prima del 1.1.2014 (la quasi totalità cioè)

- <u>Ordinanza presidenziale n.</u> 27 del 31 gennaio 2014 contente l'elenco ricognitivo dei Comitati territoriali esistenti alla data del 31 dicembre 2013 o per <u>le province autonome di</u> <u>Trento e Bolzano</u>, l'ordinanza presidenziale n. 17 del 16 gennaio 2015.
- Statuto conforme al modello tipo adottato a livello centrale ai sensi art.2, D.M. del 2014 nella versione approvata dal Consiglio Direttivo nazionale della CRI nel 2019.
- Dichiarazione di appartenenza alla Rete Associativa Nazionale (a firma del Presidente Nazionale).

#### nel caso di Comitati CRI costituiti dopo il 1.1.2014 (poche eccezioni)

- <u>Atto costitutivo per i Comitati post 1/1/2014.</u>
- Statuto conforme al modello tipo adottato a livello centrale ai sensi art.2, D.M. del 2014 nella versione approvata dal Consiglio Direttivo nazionale della CRI nel 2019.
- Dichiarazione di appartenenza alla Rete Associativa Nazionale (a firma del Presidente Nazionale).

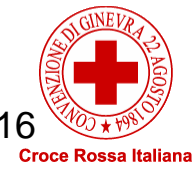

# **INVIO DEI DATI**

- Al termine del caricamento dei dati sarà possibile scaricare la distinta, con un riepilogo delle informazioni inserite.
- Completate tutte le operazioni, comparirà la seguente schermata:

| +<br>Richiedi       |                                                                                                    |       |
|---------------------|----------------------------------------------------------------------------------------------------|-------|
| E<br>Lista Pratiche | Modello da firmare                                                                                                    | ^     |
| Messaggi            | <ul> <li>Il sottoscrittore dichiara ai sensi degli artt. 46, 47 e 76 del D.P.R. 445 del 2000, che i dati riportati nella presente istanza al RUNTS sono veritieri e corrispondenti a quanto personalmente accertato, che le copie dei documenti allegate sono conformi agli originali e che il conto corrente il cui IBAN è stato inserito ai fini dell'accreditamento al 5 per mille è intestato all'ETS beneficiario (D.P.R. 445 del 2000)</li> <li>Attenzione</li> </ul> |       |
| Feedback            | Il modello firmato deve avere lo stesso nome del file scaricato ed essere firmato con firma CADES (estensione 'pdf.p7m')<br>Se si ritorna ai dati principali, ai dati opzionali oppure agli allegati, sarà necessario riscaricare il modello da firmare e il precedente non sarà più valido                                                                                                    |       |
|                     |                                                                                                    |       |
|                     |                                                                                                    | CINEV |

Il modulo dovrà essere scaricato e firmato con **FIRMA DIGITALE** e, infine, caricato nuovamente sul portale. Al termine del processo riceverete una mail via PEC di «<u>RICEVUTA PRESENTAZIONE PRATICA</u>».

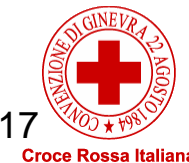

# Per qualsiasi dubbio di natura tecnica o che comunque implica una modifica dei dati sul portale (attività che il Comitato Nazionale non è abilitato a svolgere) il portale offre diversi tipi di supporto disponibili nella sezione «Aiuto»

| $\leftrightarrow$ $\rightarrow$ C | 🔒 http                                               | os://runts.lavoro.gov.i                                                                            | .it/frontoffice/home                                                                                                    |                                                                                                    |                                                         |              |                      |                        |   |                                                | € ☆                                           | * •              |
|-----------------------------------|------------------------------------------------------|----------------------------------------------------------------------------------------------------|----------------------------------------------------------------------------------------------------|----------------------------------------------------------------------------------------------------|---------------------------------------------------------|--------------|----------------------|------------------------|---|------------------------------------------------|-----------------------------------------------|------------------|
|                                   | Ø                                                    | Ministero del Lavo                                                                                 | oro e delle Politiche Sociali                                                                                                    |                                                                                                    |                                                         |              |                      |                        |   |                                                |                                               |                  |
| RUNTS<br>istanze                  | Registro U<br>  Nazionale<br>  Terzo Sett            | Jnico<br>tore                                                                                      |                                                                                                    |                                                                                                    |                                                         |              |                      | 8                      | ~ |                                                | ٩                                             | Aiuto            |
| Home                              | Ber                                                  | nvenuto                                                                                            |                                                                                                    |                                                                                                    |                                                         |              |                      |                        |   |                                                |                                               |                  |
| +<br>Richiedi                     | II porta<br>Attrave<br>Al cent<br>Inoltre<br>Buon la | ale dedicato di pre<br>erso il portale pot<br>tro della pagina tr<br>e, nel menù a sinis<br>avoro! | esentazione delle richieste all'ufficio<br>trai iscrivere un nuovo ente, richiede<br>rovi le pratiche che hai già inviato o c<br>stra, ci sono le principali funzionalità | del RUNTS è predisposto<br>re modifiche, depositare a<br>quelle ancora in bozza.<br>per utilizzare la piattaforr | per fornire visibilità immedia<br>tti e bilanci.<br>na. | ta degli str | umenti e delle funzi | onalità a te dedicate. |   | Consulta la li<br>sul portale pu<br>Lista Enti | sta degli enti<br>Ibblico RUNTS<br>pubblicati |                  |
| Lista Pratiche                    |                                                      |                                                                                                    |                                                                                                    |                                                                                                    |                                                         |              |                      | Inserisci ente         |   |                                                | Q                                             | 2                |
|                                   |                                                      |                                                                                                    |                                                                                                    |                                                                                                    | PRATICHE INVIATE                                        |              |                      |                        |   |                                                | BOZ                                           | ZZE              |
| Feedback                          |                                                      | Ente                                                                                               | Stato                                                                                                    | Data                                                                                                    |                                                         |              | Ente                 | Codice fiscale         |   | Data                                           |                                               |                  |
|                                   |                                                      |                                                                                                    |                                                                                                    |                                                                                                    | VISUALIZZA TUTTE $ ightarrow$                           |              |                      |                        |   |                                                | VISUALIZZA TUTI                               | TE $\rightarrow$ |
|                                   |                                                      |                                                                                                    |                                                                                                    |                                                                                                    |                                                         |              |                      |                        |   |                                                |                                               | >                |

18

#### Una volta selezionato «aiuto», compariranno due opzioni: «Supporto» o «E-learning».

| ← → C    | https://runts.lavoro.gov.it/frontoffice/home     | 6 ☆ 1                                                                               |
|----------|--------------------------------------------------|-------------------------------------------------------------------------------------|
|          | 💮 Ministero del Lavoro e delle Politiche Sociali |                                                                                     |
|          |                                                  | π × _ Ω                                                                             |
|          | Benvenuto                                        |                                                                                     |
| Richiedi |                                                  | Consulta la lista degli enti<br>sul portale pubblico RUNTS<br>Lista Enti pubblicati |
|          | Inserisci ente                                   | <u>م</u>                                                                            |
|          | COME VUOI ESSERE AIUTATO?                        | BOZZE                                                                               |
|          | Ente Stato D Supporto E-learning Codice fiscale  | Data                                                                                |
|          | Vuo alizza tutte →                               | VISUALIZZA TUTTE –                                                                  |
|          |                                                  |                                                                                     |
|          |                                                  |                                                                                     |
|          |                                                  |                                                                                     |
|          |                                                  | 19                                                                                  |

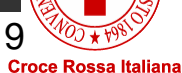

Selezionando «**Supporto**», è possibile avere accesso alle FAQ e gli argomenti più letti in merito al portale e alla compilazione, risorse importanti per chiarire i dubbi più diffusi. Qualora il problema non rientri tra quelli proposti, è possibile inviare una richiesta personalizzata, selezionando «**Contattaci**».

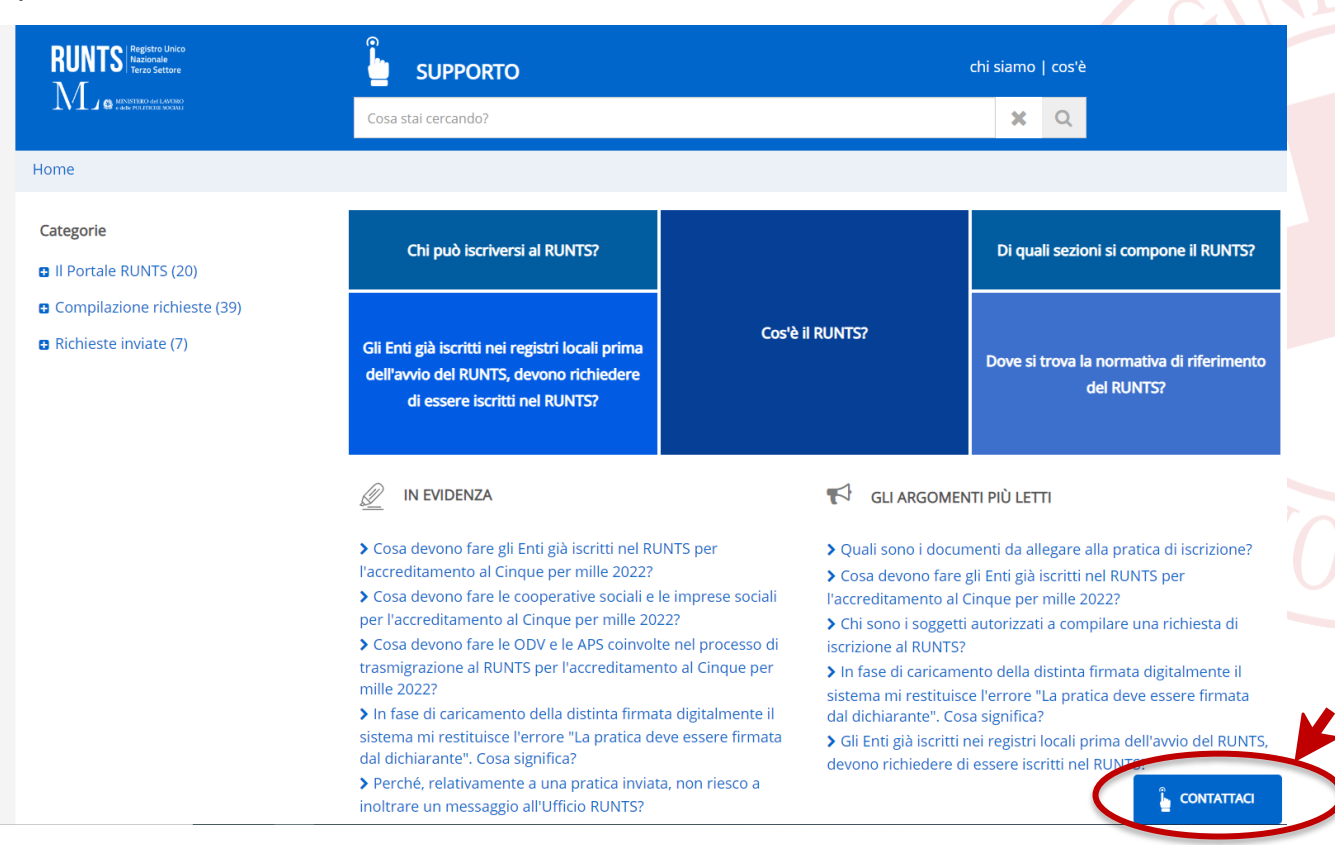

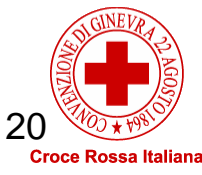

| In<br><u>https</u> | «contatti diretti» è<br>://www.urponline.lavoro.        | disponibile<br>.gov.it/s/crea                  | il li                       | nk all'U                             | RP online                        | , per         | facilità        | disponibil        | e al       | seguente | link: |
|--------------------|---------------------------------------------------------|------------------------------------------------|-----------------------------|--------------------------------------|----------------------------------|---------------|-----------------|-------------------|------------|----------|-------|
|                    | RUNTS Registro Unico<br>Nazionale<br>Terzo Settore      | <u></u>                                        | SUPPO                       | ORTO                                 |                                  |               |                 | chi siar          | no   cos'è |          |       |
|                    |                                                         | Cosa                                           | stai cercano                | o?                                   |                                  |               |                 | >                 | Q          |          |       |
|                    | Home > Contatti                                         |                                                |                             |                                      |                                  |               |                 |                   |            |          |       |
|                    | Contatti                                                |                                                |                             |                                      |                                  |               |                 |                   |            |          |       |
|                    | Ti informiamo che gestiremo la tua ri                   | ichiesta dall'Italia.                          |                             |                                      |                                  |               |                 |                   |            |          |       |
|                    |                                                         |                                                |                             |                                      |                                  |               |                 |                   |            |          | >     |
|                    | Se non ha trovato rispos<br>presente all'indirizzo http | te alle sue domande a<br>ps://www.urponline.la | ll'interno (<br>voro.gov.it | lelle FAQ , la in<br>/s/crea-case?la | ∕itiamo a invare un<br>nguage=it | a richiesta a | l Ministero del | Lavoro attraverso | a sezione  | dedicata |       |

Tramite l'URP online, potrete compilare un form con la richiesta ed allegare eventuale documenti a supporto (come ad esempio *screenshot* delle pagine di errore). L'URP risponde di regola dopo massimo 24 ore.

| ← → C ▲ https://www.urponline.lavoro.gov.it/s/cr | rea-case?language=it<br>↑ ACCESSO CIVICO NAVIGA I SITI SERVIZI DIGITALI CON SPIE | D RUNTS SINGLE DIGITAL GATEWAY CHIEDI SUPPORTO ALTRO |  |
|--------------------------------------------------|----------------------------------------------------------------------------------|------------------------------------------------------|--|
|                                                  | Compila                                                                          | ill Form sottostante                                 |  |
|                                                  | *Categoria\Category<br>None                                                      | *Sottocategoria\Subcategory<br>None                  |  |
|                                                  | *Nome\Name                                                                       | *Cognome\Surname                                     |  |
|                                                  | *Email                                                                           | "Telefono\Phone (+prefix number)                     |  |
|                                                  | *Codice Fiscale                                                                  | * Consenso alla privacy/Privacy consent              |  |
|                                                  | *Descrizione: Inserisci la tua richiesta\Description: Describe                   | your request                                         |  |
|                                                  | Carica Documento\Load file<br>(PDF, JPEC, PNG, XLSX max 3Mb)<br>Documento\File   |                                                      |  |
|                                                  | Carica file Orilascia file Nessun File Selectionatol No file selected No.        | naona un rabet                                       |  |

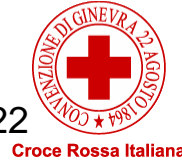

Qualora vogliate invece approfondire le modalità di compilazione del portale, è disponibile, nella pagina iniziale (cliccando AIUTO), un micro corso e-learning

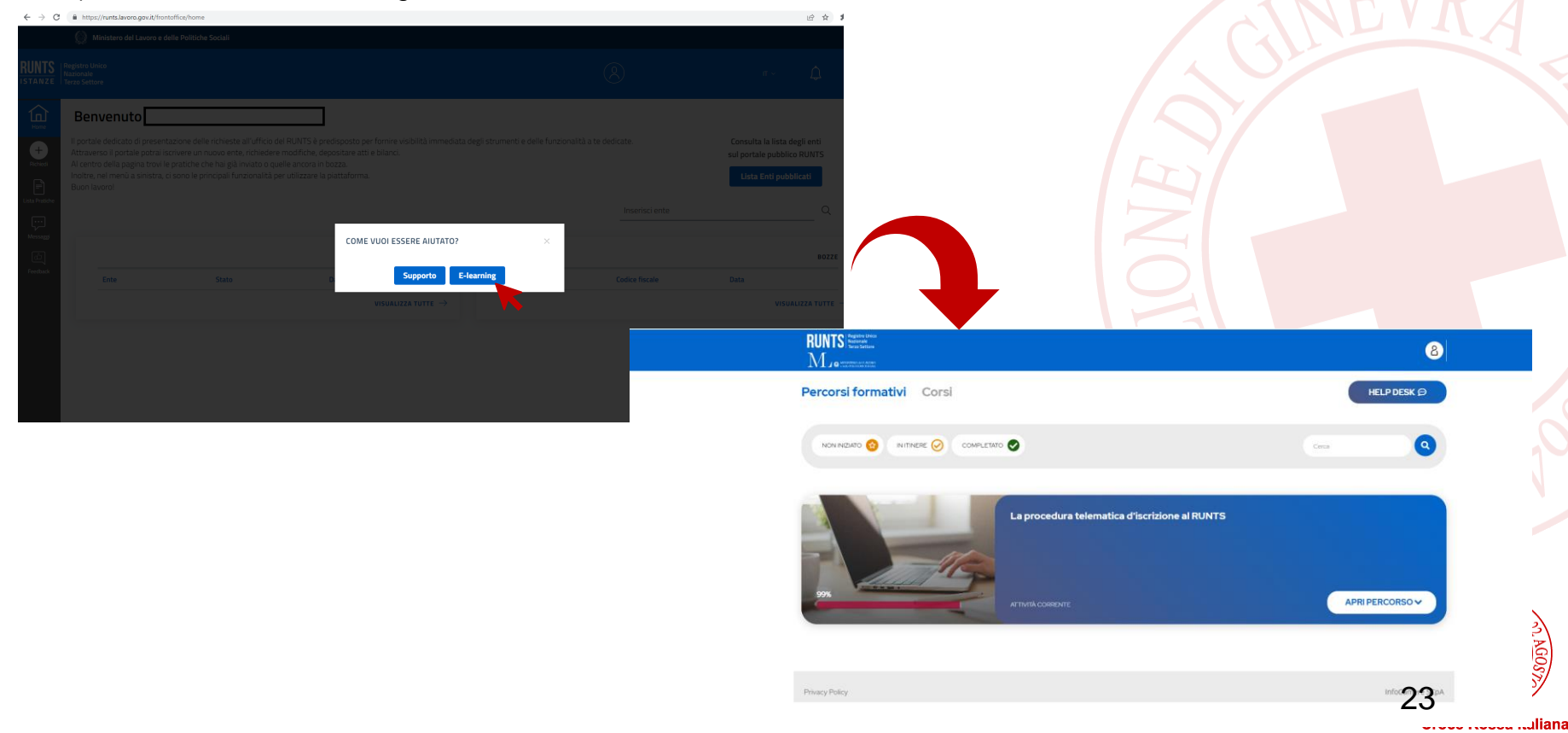

### - ULTERIORI DUBBI -

- Dall'invio della pratica saranno effettuati dagli uffici regionali RUNTS i controlli, si raccomanda dunque la massima attenzione in sede di compilazione.
- Per ulteriore supporto, specialmente riguardante gli aspetti più contenutistici, contattateci alla mail <u>terzosettore.trasparenza@cri.it</u>

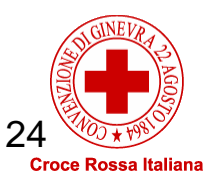